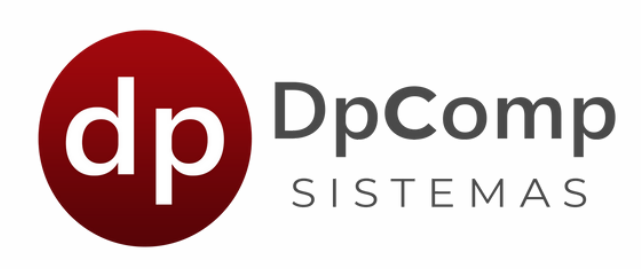

# Manual de orientação

Módulo - Meus Holerites e Minha Empresa

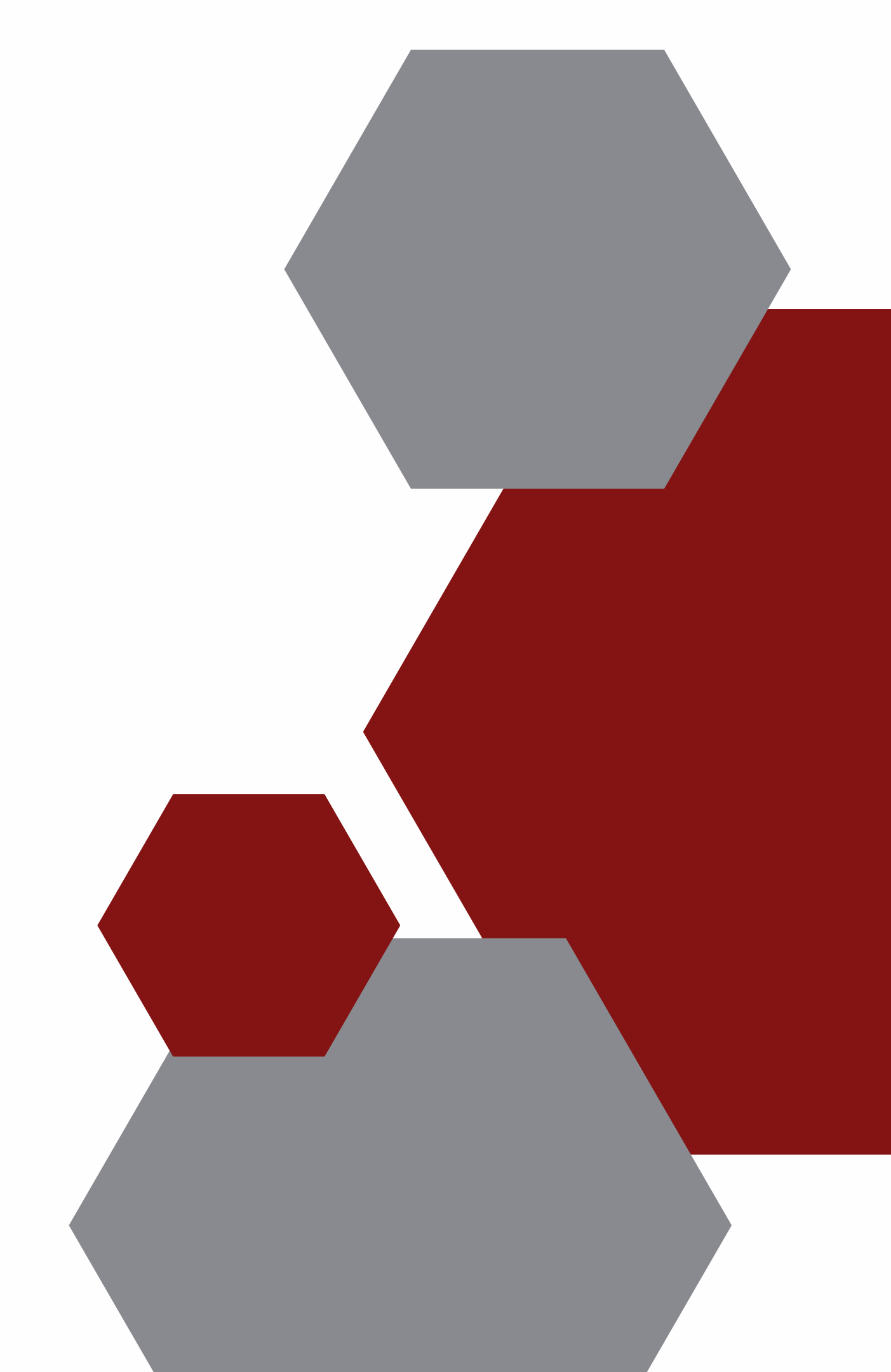

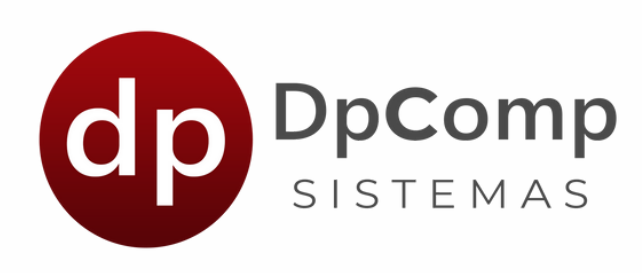

# Bem-vindo (a) aos sistemas DPCOMP

# Ficamos felizes em termos você conosco!

Agora que você fez a contratação do módulo Meus Holerites e Minha Empresa, iremos mostrar os primeiros passos a serem feitos!

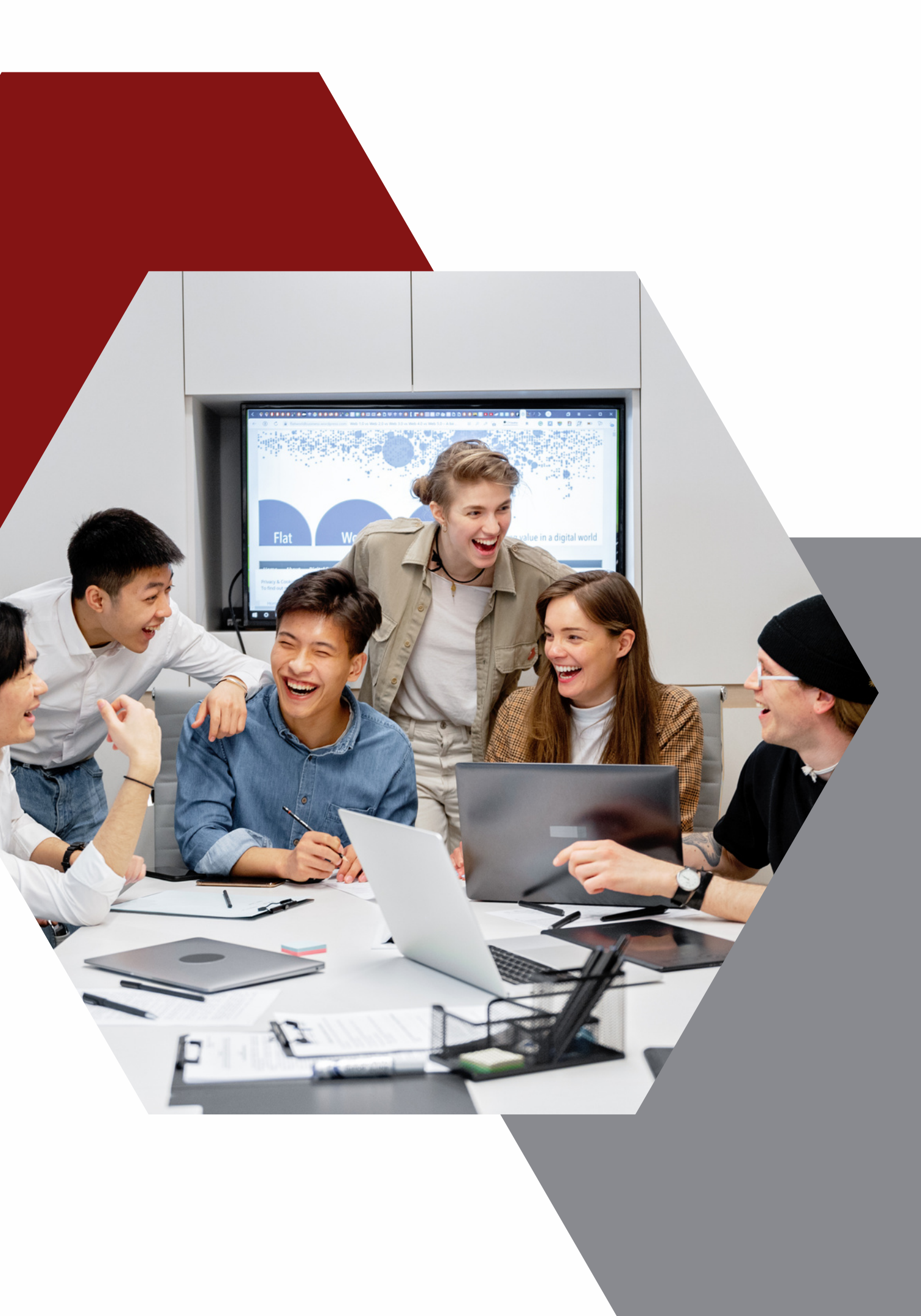

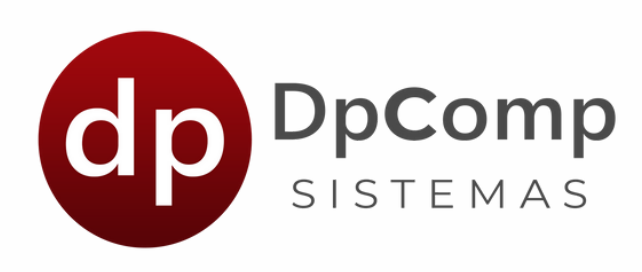

# Quando a sua folha estiver gerada e devidamente conferida, faremos os envios de dados para que os holerites sejam disponibilizados aos funcionários no APP Meus Holerites e demais informações para o portal Minha Empresa.

Acessando de qualquer lugar, você tem em tempo real os indicadores da folha de pagamento. Além disso, para os clientes Dpcomp que contratarem o APP Meus Holerites, ganham acesso gratuito ao portal Minha empresa.

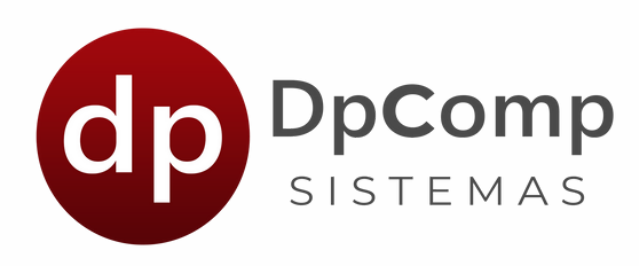

## Para enviar os dados do **DpFolha** para o aplicativo Meus Holerites é bem simples.

Basta clicar neste atalho.

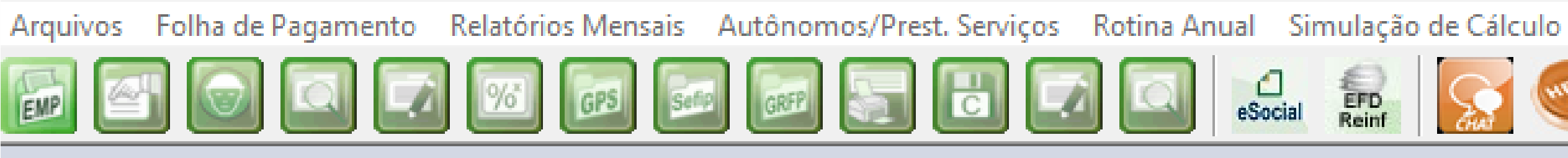

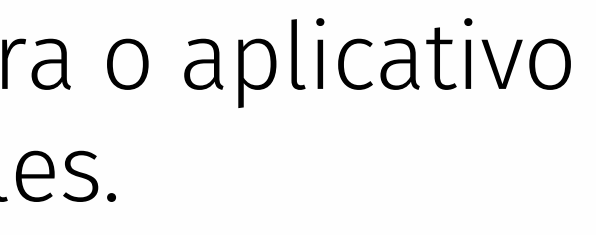

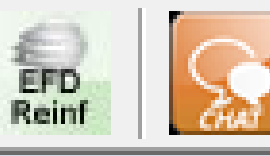

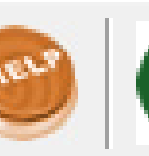

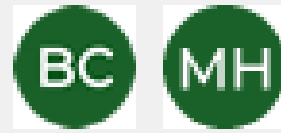

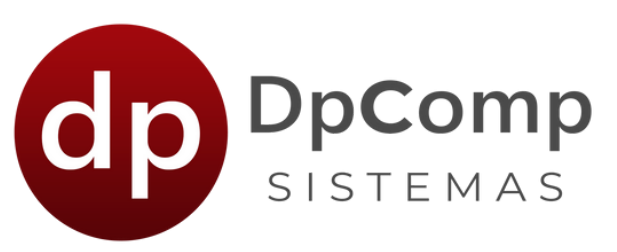

Em seguida será exibida a tela abaixo para cadastro do Administrador junto ao portal Minha Empresa. Esse usuário, será do contador, que terá acesso as informações de todas as empresas e terá permissão para gerenciar os perfis de acesso ao portal.

### Minha Empresa / Meus Holerites Dados da Folha de Pagamento enviados para o Minha Empresa e para App Me O Minha Empresa é um portal online com acesso através da web, que oferece uma visão em indicadores da folha de pagamento. Clique no link abaixo para acessar. https://minhaempresa.dpcomp.com.br/ O aplicativo Meus Holerites é uma solução que proporciona aos colaboradores, a praticidade informações de um celular, através das principais lojas de aplicativo. DISPONÍVEL NO Disponivel na Google Play op Store Dados do Usuário Administrador Minha Empresas Para você que contratou agora, digite o email e senha para registrar seu acesso no Portal M como contador/administrador. Para seu cliente ter acesso ao portal, o email e senha serão registrados no cadastro de empr Este email deve ser único e se estiver cadastrado no cadastro de alguma empresa, será nece alteração. Caso após o primeiro cadastro, necessite alterar os dados do Administrador, este diretamente no portal. Email : Senha : Confirma Senha : Tipo de Pagamento Competência 08/2023 - até 08/2023 - **-**Total da Competência Enviar Dados

| us Holerites    |
|-----------------|
| tempo real dos  |
|                 |
|                 |
|                 |
| de acessar suas |
|                 |
|                 |
|                 |
|                 |
|                 |
|                 |
| inha Empresa    |
| initia Empresa  |
| resa.           |
| essário sua     |
| será feito      |
|                 |
|                 |
|                 |
|                 |
|                 |
|                 |
|                 |
|                 |
|                 |
| •               |
|                 |
|                 |
|                 |

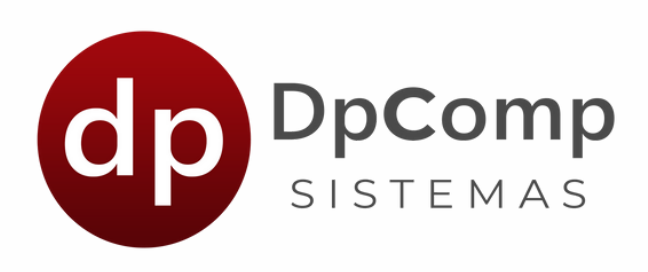

Logo abaixo dos dados do usuário administrador do Minha Empresa, tem as opções "competência e "tipo de pagamento".

| Competência             | Tipo de Pagamento    |
|-------------------------|----------------------|
| 08/2023 - até 08/2023 - | Total da Competência |
|                         | <u>E</u> nviar Dados |

Basta selecionar o mês e o tipo de pagamento que deseja enviar para o APP, clicar em Enviar Dados e pronto, ele já estará no aplicativo para o funcionário!

> Dica: Selecionando a opção "Total da competência", você já enviará o adiantamento, mensalista, férias e tudo que estiver calculado de uma só vez!

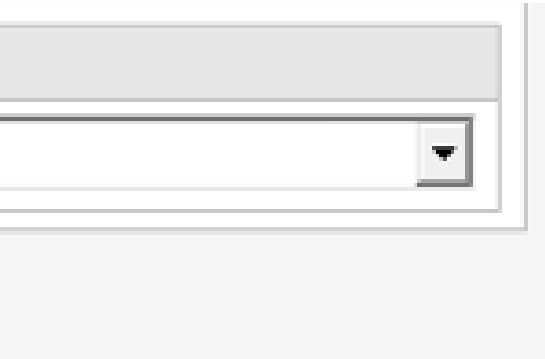

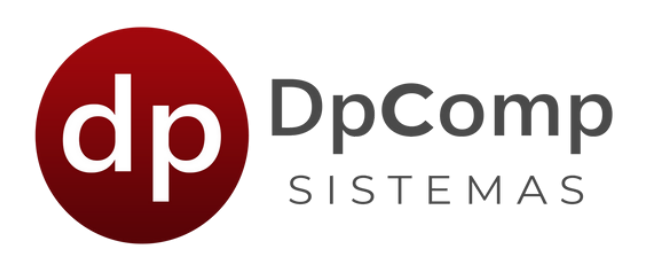

Uma vez realizado o cadastro do usuário administrador nos próximos envios, o e-mail ficará apenas como visualização e em caso de necessidade de alteração, essa será realizada diretamente no portal.

| Minha Empresa / Meus Holerites                                                                                   |                                                      |
|----------------------------------------------------------------------------------------------------|------------------------------------------------------|
| Dados da Folha de Pagamento enviados para o                                                                      | o Minha Empresa e para Ap                            |
| O Minha Empresa é um portal online com acesso atravé<br>indicadores da folha de pagamento. Clique no link abai   | és da web, que oferece uma visá<br>ixo para acessar. |
| https://minhaempresa                                                                                             | a.dpcomp.com.br/                                     |
| O aplicativo Meus Holerites é uma solução que proporc<br>informações de um celular, através das principais lojas | iona aos colaboradores, a pratio<br>de aplicativo.   |
| <b>DISPONIVEL NO</b><br><b>Google Play</b>                                                                       | Disponivel na App Store                              |
| Dados do Usuário Admin                                                                                           | istrador Minha Empresas                              |
| Email : suporte@dpcomp.com.br                                                                                    |                                                      |
| Competência                                                                                                    | Tipo de Pagamento                                    |
| 03/2018 - até 03/2018 - Total da Competênc                                                                       | cia                                                  |
| <u>E</u> nviar                                                                                                   | Dados                                                |

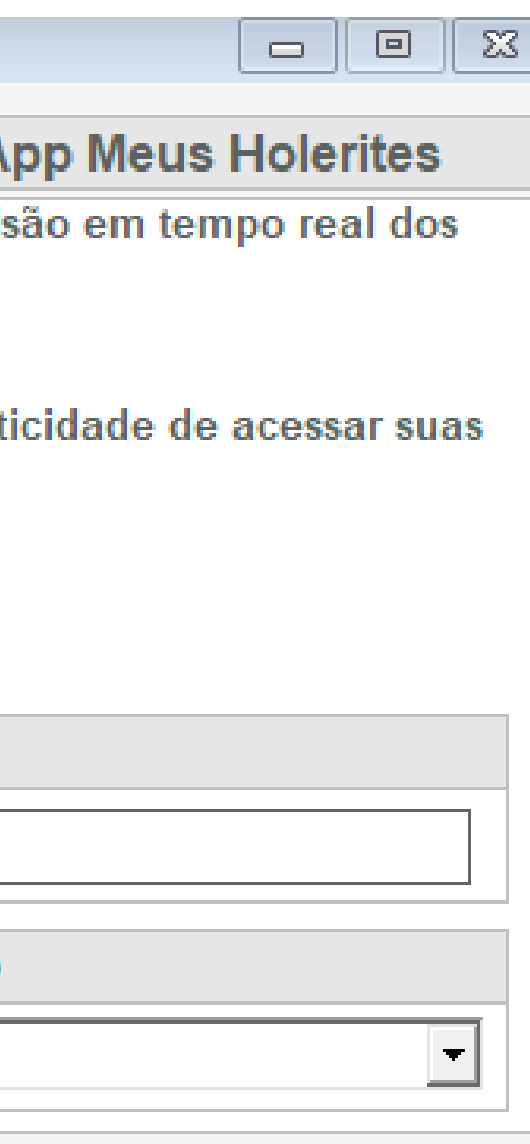

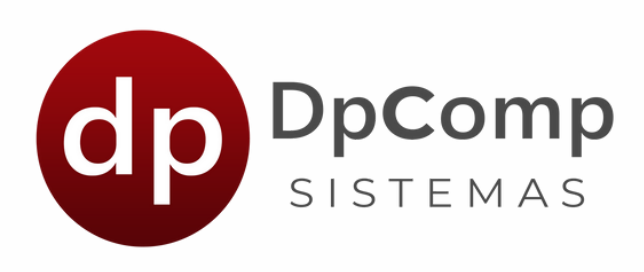

Agora vamos te contar um pouco sobre o módulo Minha Empresa.

Mas afinal, para que serve esse módulo?

O Minha Empresa foi criado para facilitar os processos entre você contador e o seu cliente. De uma forma prática, você contador consegue enviar todas as informações da folha de pagamento para o nosso site e seu cliente consegue visualizar todas as informações geradas no sistema, desde relatórios do mensalista, férias, rescisão e até os holerites.

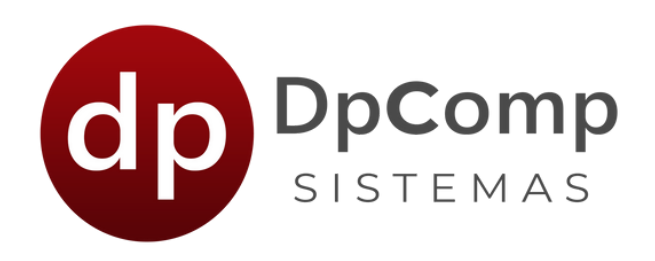

Para que seu cliente tenha acesso aos relatórios referentes a empresa dele, basta acessar o cadastro da empresa, ir na aba Folha de Pagto e informar um e-mail e senha definidos para acesso ao portal.

| Cálculo                                                   | Rais / Sefip                                             |  |  |  |  |
|-----------------------------------------------------------|----------------------------------------------------------|--|--|--|--|
| Regime de Pagamento.: Competência 🚽                       | Mudou de Endereço : C. E. I.: Dia/Mês do Dissídio: 01/00 |  |  |  |  |
| Arredondamento: 0,00                                      | Indica se empresa é centralizadora ? 🗌 Tipo do Ponto: 🗨  |  |  |  |  |
| Trabalha com dias do mês : Não 🗨                          | P.A.T. Data do P.A.T.: Porte do Estab.:                  |  |  |  |  |
| Dados de Acesso ao Sistema Minha Empresa —                |                                                          |  |  |  |  |
| Email: Senha: Mostrar                                     |                                                          |  |  |  |  |
| Parâmetros de Relatório                                   |                                                          |  |  |  |  |
| Banco: Agên                                               | cia: Conta:                                              |  |  |  |  |
| Email:                                                    | Contato do Email:                                        |  |  |  |  |
| Data de opção pelo Registro Eletrônico de Empregados: 📃 🔍 |                                                          |  |  |  |  |
| Contador:                                                 | Analista:                                                |  |  |  |  |

### Feito isso e enviadas às informações através da tela indicada na imagem, o portal já está pronto para uso!

Caso o contador queira ter acesso as informações de todos os seus clientes no portal, assim como ele já tem no DpFolha, basta criar um usuário "Operador" e dar permissão a todas as empresas e relatórios.

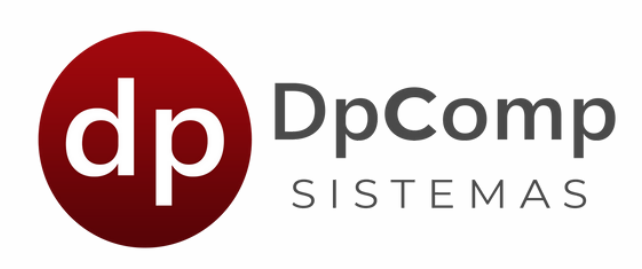

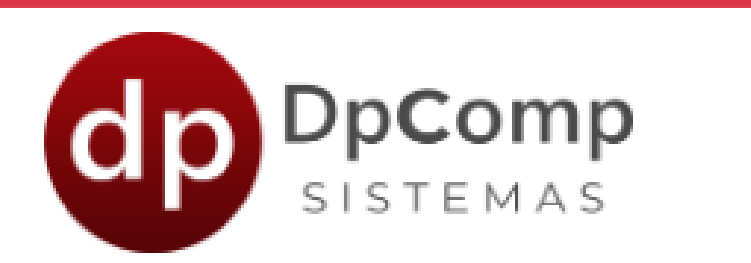

Informe abaixo seu login de acesso ao sistema Minha Empresa da DpComp

### E-mail

E-mail

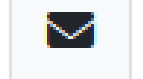

A

Entrar

### Senha

Senha

Lembrar minhas credenciais

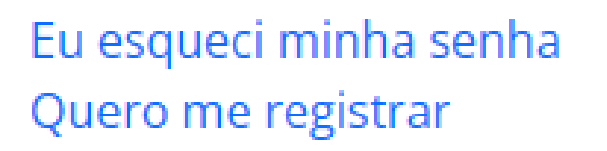

Este é o link para o controle/gerenciamento no portal. Basta entrar em com o e-mail e senha.

https://minhaempresa.dpcomp.com.br/

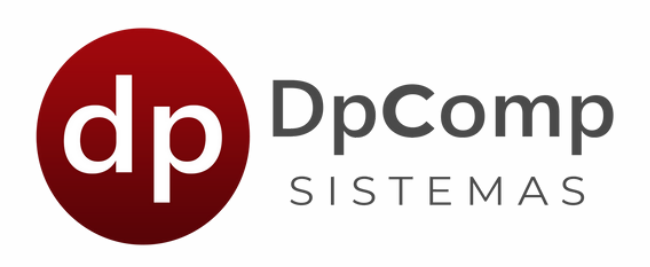

## Veja nosso vídeo com mais detalhes! Clique no link: <u>https://www.youtube.com/embed/j2PT5z5Da9o</u>

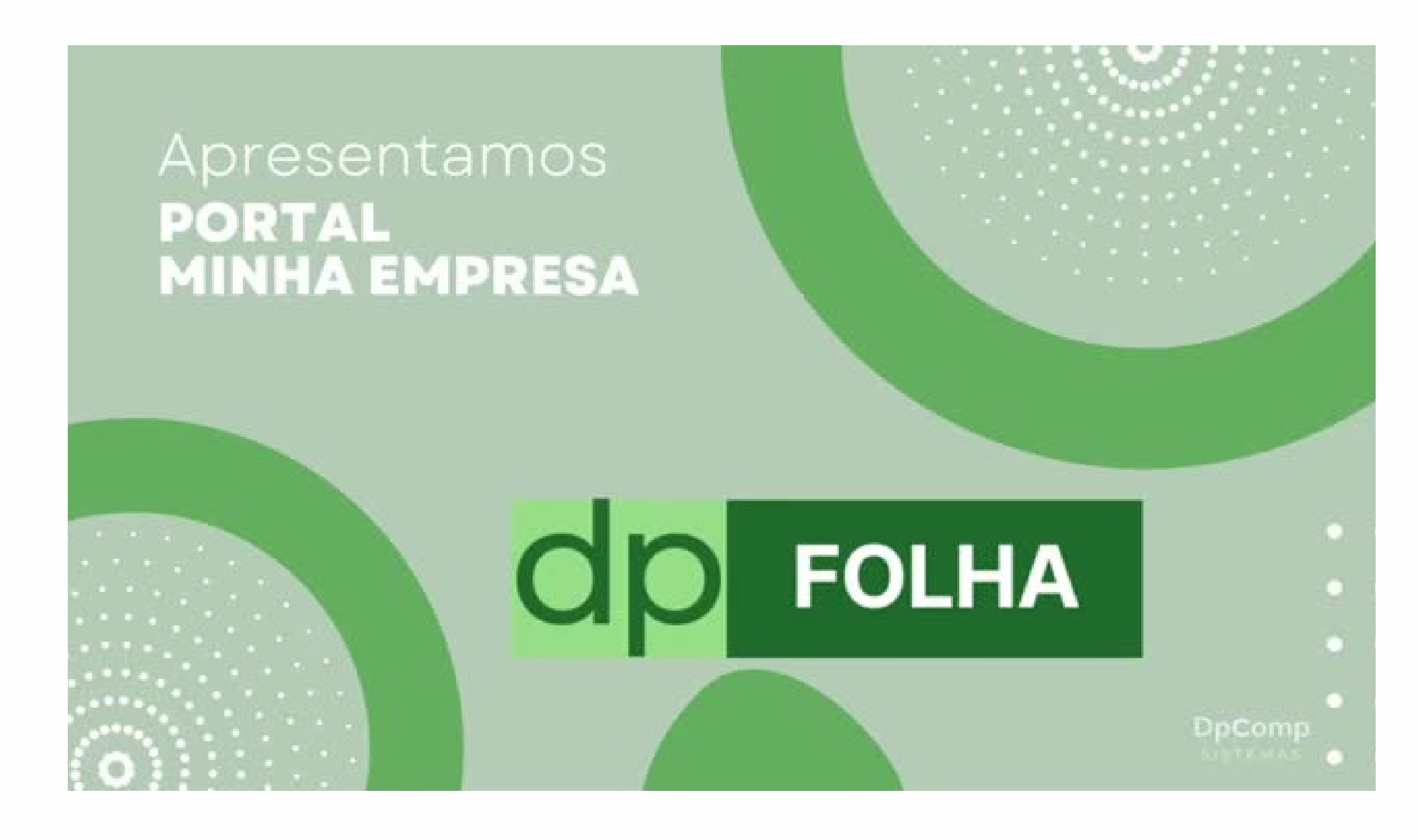

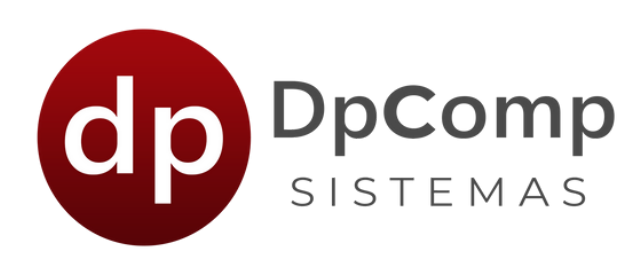

# Mas e como é o acesso do APP Meus Holerites?

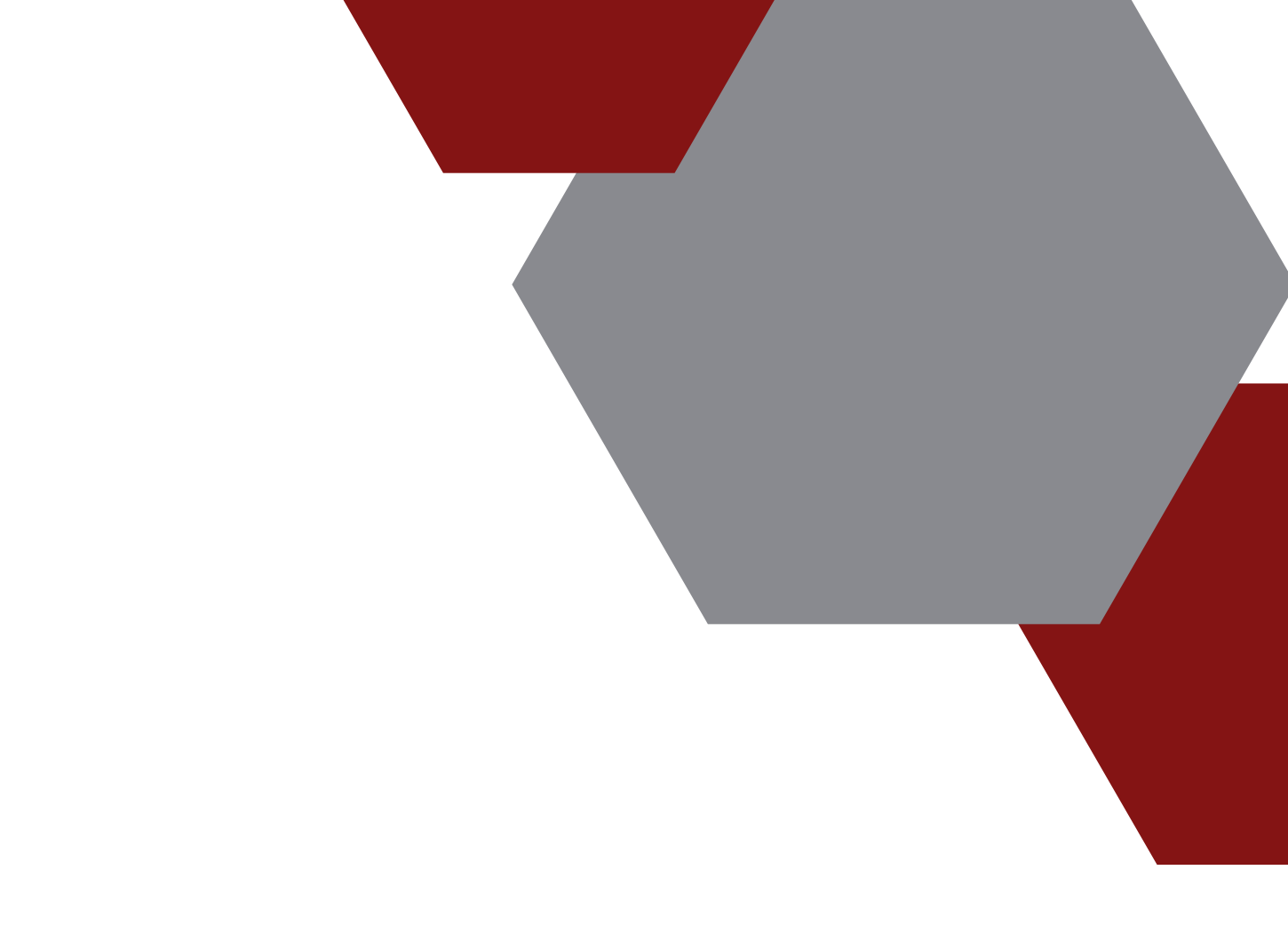

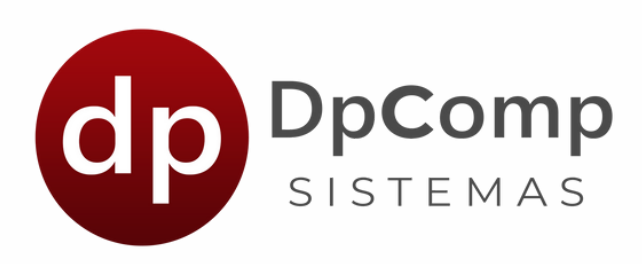

# O funcionário precisará instalar o aplicativo em seu aparelho celular.

# **DpComp - Meus Holerites**

### **DpComp Informatica**

1 mil+ L Downloads Classificação Livre ③

Instalar

Adicionar à lista de desejos

Este app está disponível para seu dispositivo

E

| 1839-3446-17 <b>B</b> - 27 % CD | Hitterinate tin are co<br>← Primeiro Acesso                                            | (12)(14)(12)                                                              | (100.0003 €                                  | Harrisseavel 8 - are and<br>Holoritos - Fevereiro/2022                                                                                  | Recibo de Pogamento - 1<br>de 2022                              | Contato |  |
|---------------------------------|----------------------------------------------------------------------------------------|---------------------------------------------------------------------------|----------------------------------------------|----------------------------------------------------------------------------------------------------|-----------------------------------------------------------------|---------|--|
| DpComp                          | Bern vindor Antes de consultar<br>seus holertes precisarnas criar<br>suas credenciais. | Bern Vindo!<br>Para consultar seus holerites<br>informe suas credenciais: | Selecione o período que<br>deseja consultar: | Pipe de Hallente (migragodor<br>Todos, v) (Todo, v)<br>MINELLISTR<br>Hispanela DE MIC ARA/0001-BR - SPEZINIF LETIMAR<br>Dela 21/21/2002 | JOBO DA SILVA<br>Total<br>Vereinentine<br>FS 271824<br>SS 18446 |         |  |
| SISTEMAS                        | CPF                                                                                    | CPF<br>Serha 🏘                                                            |                                              |                                                                                                    | Vendimentos<br>Descontos                                        |         |  |
|                                 | +55                                                                                    |                                                                           |                                              |                                                                                                    |                                                                 |         |  |
|                                 |                                                                                        |                                                                           | Mis-                                         | Emprano: 08.957.840/2001-84 - OPCOMP SETEMAS<br>Device 10(12)2022                                                                       | Total Liquido                                                   |         |  |
|                                 | E-mail                                                                                 |                                                                           | Pevento                                      |                                                                                                    | Dados da empresa                                                |         |  |
|                                 | Senha 😣                                                                                |                                                                           |                                              | SELECTOMAR                                                                                                    | Dados pessoais                                                  |         |  |
| LOON                            |                                                                                        |                                                                           | CONSULTAR                                    |                                                                                                    | Gados de pegareorito                                            |         |  |
| PRIMEIRO ACESSO                 | Dathime sub service                                                                    | Login<br>Esqueci minha senha                                              |                                              |                                                                                                    | Statution Basec<br>ME 2.4534.45 ME 5.404.12                     |         |  |
|                                 | COMPRIMAR                                                                              |                                                                           |                                              |                                                                                                    | PGTS do mile:<br>PS 272,49 R5 3 500,29                          |         |  |
|                                 |                                                                                        |                                                                           |                                              | • • ·                                                                                                    |                                                                 |         |  |

Contato do desenvolvedor ~~  $\sim$ 

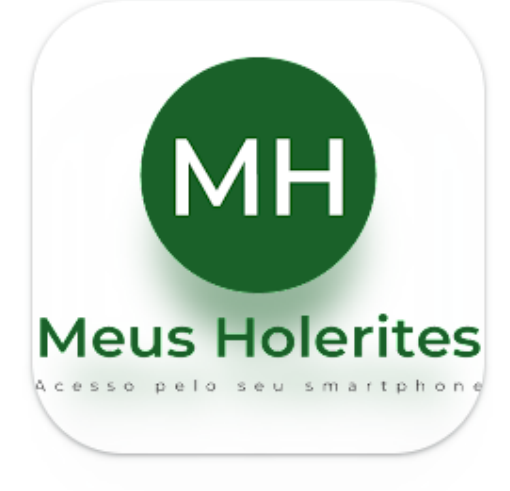

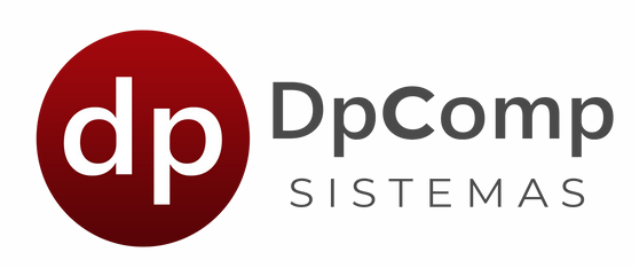

←

Primeiro Acesso

Bem vindo! Antes de consultar seus holerites precisamos criar suas credenciais.

| CPF                |   |
|--------------------|---|
| Celular<br>+55     |   |
| E-mail             |   |
| Senha              | 8 |
| Confirme sua senha | 8 |

No primeiro acesso, é necessário fazer um breve cadastro.

As informações precisam estar corretas e serem as mesmas informadas no cadastro do funcionário no DpFolha

CONFIRMAR

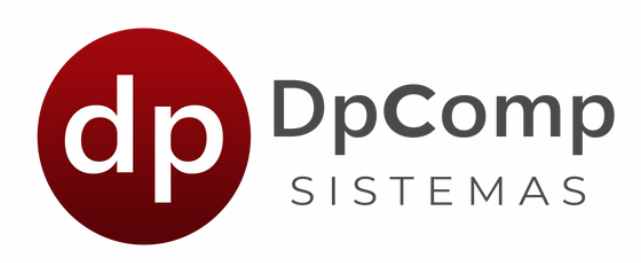

 $\leftarrow$ 

**Bem Vindo!** 

Para consultar seus holerites informe suas credenciais:

| CPF   |                     |    |
|-------|---------------------|----|
| Senha |                     | \$ |
|       | Manter logado       |    |
|       |                     |    |
|       | Login               |    |
|       | Esqueci minha senha |    |

### Depois basta acessar informando o CPF e a senha criada no **Primeiro Acesso.**

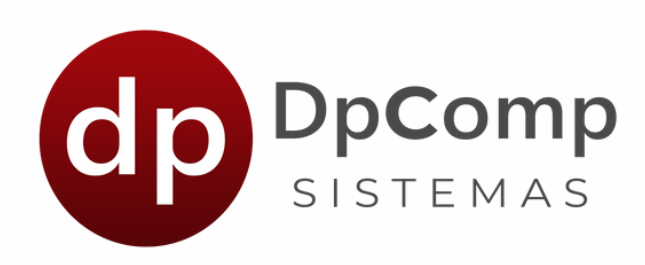

### Selecione o período que deseja consultar:

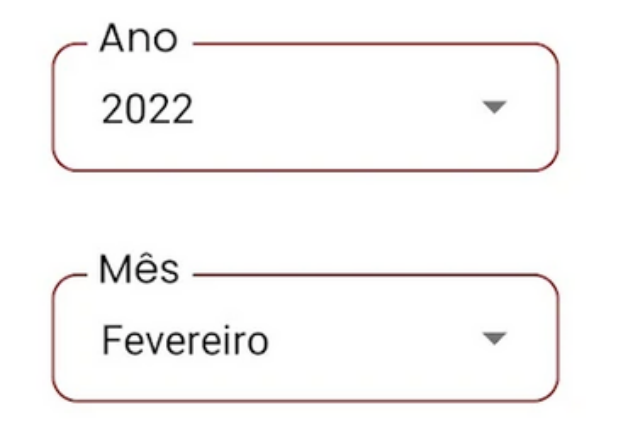

## Na próxima tela, irá perguntar qual ano e mês deseja fazer a consulta.

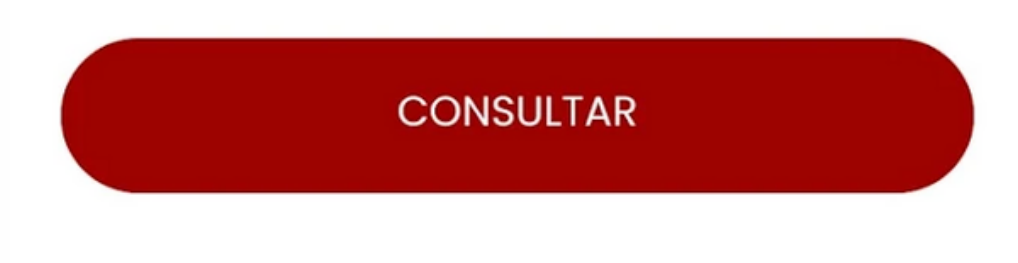

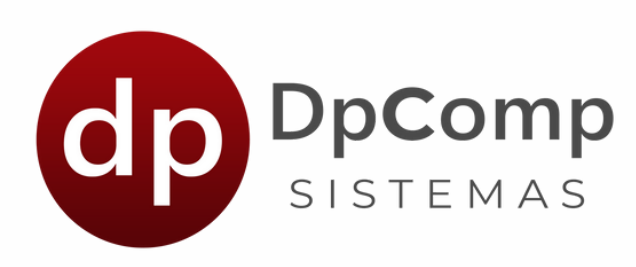

### ← Holerites - Fevereiro/2022

| Tipo de Holerite — |   | Empregad | or 🥎 |
|--------------------|---|----------|------|
| Todos              | - | Tod      | •    |

### MENSALISTA

Empresa: 00.957.640/0001-94 - DPCOMP SISTEMAS Data: 27/01/2022

### ADIANTAMENTO

Empresa: 00.957.640/0001-94 - DPCOMP SISTEMAS Data: 13/01/2022

SELECIONAR

## Aqui já mostrará para o funcionário, quais dos recibos ele quer visualizar

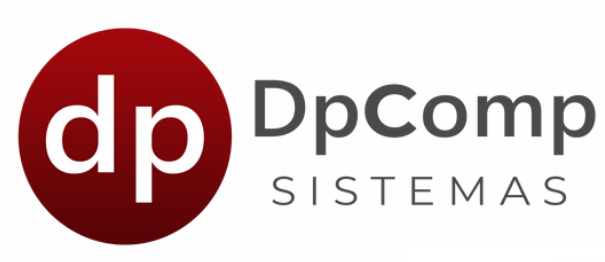

Recibo de Pagamento - Fevereiro/ ← 2022

| Total T<br>Vencimentos: Dese<br>R\$ 3.718,74 R\$ 1 | <b>Fotal</b><br><b>contos:</b><br>.364,66<br><b>Valor Líquid</b><br>R\$ 2.354,08 |
|----------------------------------------------------|----------------------------------------------------------------------------------|
| Vencimentos                                        | +                                                                                |
| Descontos                                          | +                                                                                |
| Total Líquido                                      | R\$ 2.354,08                                                                     |
| Dados da empresa                                   | +                                                                                |
| Dados pessoais                                     | +                                                                                |
| Dados de pagamento                                 | +                                                                                |
| Salário Base:<br>R\$ 2.038,45 R\$ 3.               | de INSS:<br>406,12<br>Base Cálculo<br>FGTS:<br>R\$ 3.406,12                      |
| FGTS do mês:<br>R\$ 272,49 R\$ 3.                  | Iculo IRRF: Faixa IRRF: 15,00%                                                   |

geradas na folha de pagamento.

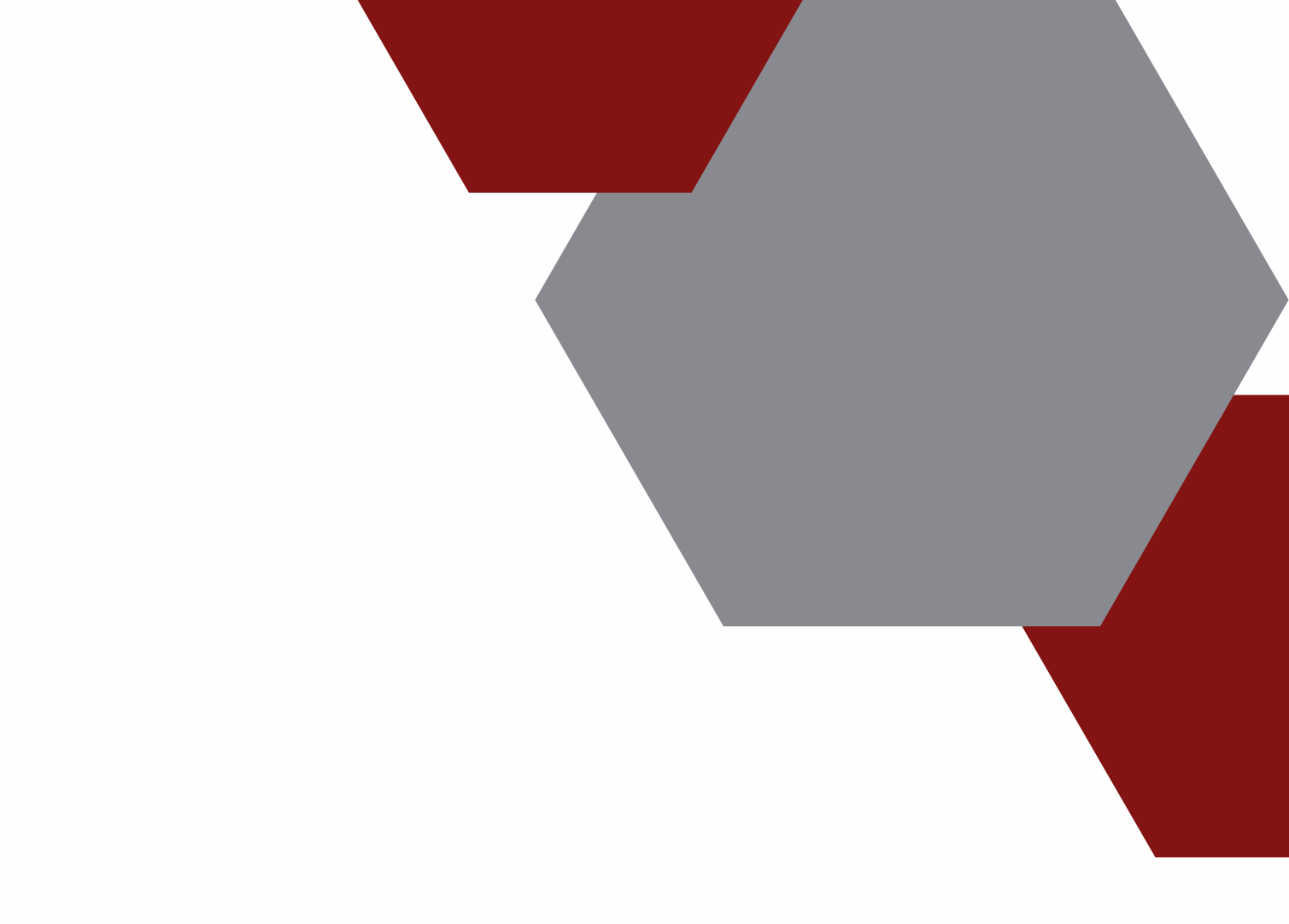

# Ao selecionar, será exibido todas as informações

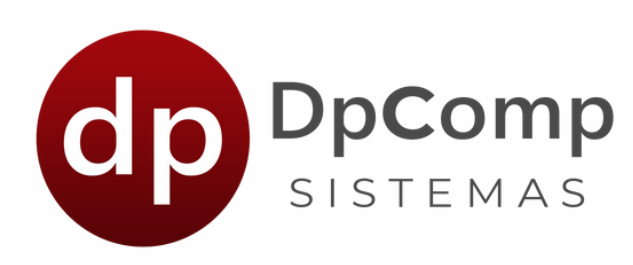

| Descontos                      |                                                              | +                              |                              |
|--------------------------------|--------------------------------------------------------------|--------------------------------|------------------------------|
| Total Líquido                  |                                                              | R\$                            |                              |
| Dados da empresa               | a                                                            | -                              |                              |
| Empresa:<br>Endereço:          |                                                              |                                |                              |
| Dados pessoais                 |                                                              | -                              |                              |
| Código: 135<br>Nome:<br>PIS: D | Nata Admissão: CBO:                                          | CPF:                           | ماجيما جينيا م               |
| Centro Custo: 00018            |                                                              |                                | Alem de tudo                 |
| Dados de pagame                | into                                                         | -                              | funcionario ba               |
| ADIA<br>Ban                    | NTAMENTO - Data de Pagamento: 13/0<br>.co / Agência / Conta: | 1/2023                         |                              |
| Salário Base:<br>R\$           | Base de INSS:<br>R\$ 0,00                                    | Base Cálculo FGTS:<br>R\$ 0,00 |                              |
| FGTS do mês:<br>R\$ 0,00       | Base Cálculo IRRF:<br>R\$ 0,00                               | Faixa IRRF:<br>ISENTO          |                              |
|                                | Baixar PDF                                                   |                                | $\lambda$ iu como ó cimendos |
|                                |                                                              |                                | viu como e simples           |
|                                |                                                              |                                |                              |

### o, é possível que o aixe o recibo em PDF!

simples usar os Meus holerites? Muito fácil e prático!

# Ficou com alguma dúvida?

Entre em contato!

Telefone: (11) 3038-1150 Acesse nosso suporte via WhatasApp! <u>Clique aqui</u>

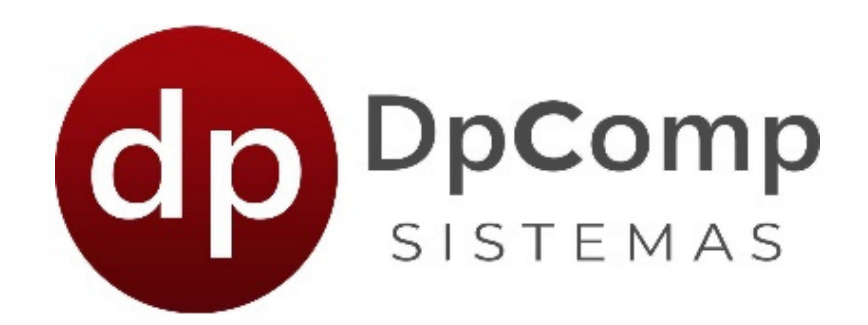

## https://www.dpcomp.com.br